## Wie du dein GLÜCKSKIND® Guthaben in deinem Kundenkonto prüfst

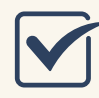

**Gehe zu:** Homepage Glückskind/Kaufen&Buchen

**Button: "Hier kaufen"** drücken --> du gelangst zur Buchungsplattform

Oben rechts "Anmelden" drücken und dich mit deinen Zugangsdaten einloggen

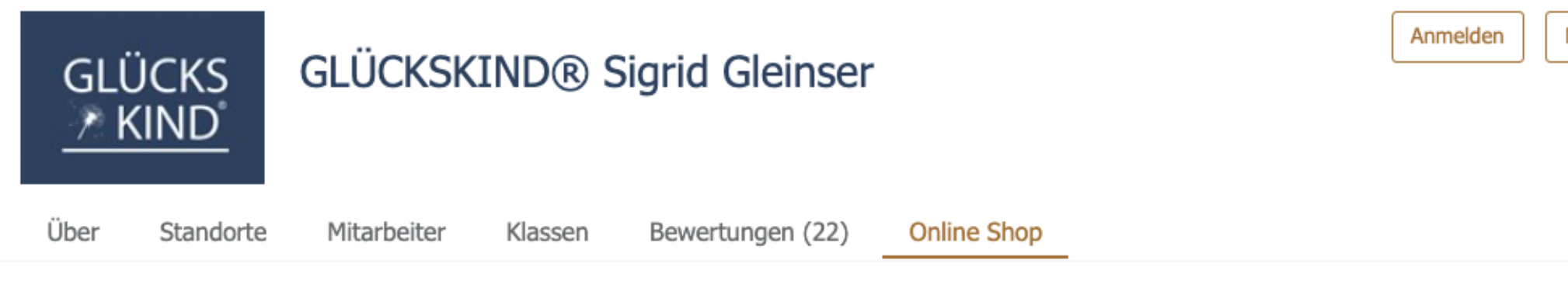

Nachdem du dich angemeldet hast erscheint **oben rechts dein Name** 

Durch Klicken auf deinen Namen gelangst du zur Übersicht deines persönlichen Kundenkontos

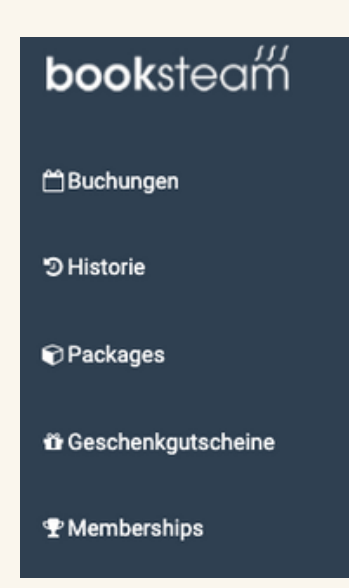

**Buchungen:** Übersicht deiner aktuellen Kurs-Buchungen. Du kannst hier auch direkt einen weiteren Kurs buchen.

**History:** Übersicht deiner bisherigen Kurs-Buchungen. Auch hier kannst du direkt einen weiteren Kurs buchen.

**Packages:** Übersicht deiner gekauften Pakete mit verfügbarem Kontingent. Du kannst hier direkt einen Kurs buchen und ein neues Paket kaufen.

**Geschenkgutscheine:** Übersicht deiner gekauften Geschenkgutscheine. Du kannst hier direkt einen Geschenkgutschein kaufen Neu hier?

https://glueckskind.co.at